メールソフトの設定 Microsoft Outlook365/2019 以降の設定

【STEP1】ソフトウエアの起動

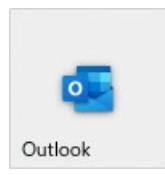

【STEP2】アカウント設定の追加

①過去に他のメールアドレスを追加設定済みの場合

画面左上部の [ファイル] を選択します。

次に左メニューの[情報]が選択されていることを確認し、右側の[アカウントの追加]を選択しま す。

| đ           |                                                                                                    |   | × |
|-------------|----------------------------------------------------------------------------------------------------|---|---|
| ── ファイル ホーム |                                                                                                    |   |   |
| 前しいメー       | $\mu \cdot \square \cdot \square \Box \Box \cdot \neg \land \land \rightarrow \Box + ii/#diade \to \cdots$ |   | ~ |
| e           | アカウント情報                                                                                                    |   |   |
| 命 情報        | <ul> <li>Antipolitation</li> </ul>                                                                         | Ĵ |   |
| 開く/エクスポート   |                                                                                                    |   |   |
| 夕前を付けて尽     |                                                                                                    |   |   |
| 存           | アカリントの設定<br>このアカウントの設定を変更、または追加の接続を設定します。                                                                  |   |   |
| 添付ファイルの保存   | アカウント<br>シント<br>シント<br>シント<br>iOS または Android 用の Outlook アウルを入手<br>設定 >                                    |   |   |

②初めて Outlook にメールアカウント設定をされる場合

Outlook を起動後、「STEP3」のウィンドウが表示されます。

### 【STEP3】アカウント設定の詳細設定

追加したいメールアドレスを入力後、[詳細オプション]から「自分で自分のアカウントを手動で設定」

| ×                                                    | ×                                                  |
|------------------------------------------------------|----------------------------------------------------|
| outlook                                              | outlook                                            |
| メール アドレス<br>                                         | メール アドレス                                           |
| 詳細オプション 、<br>「rr                                     | 詳編オプション へ  国分で自分のアカウントを手動で設定                       |
| 接続<br>アカウントがない場合 開始するには、Outlook.com のメール アドレスを作成します。 | 接続<br>アカウントがない場合 開始するには、Outlook.com の人しアドレスを作成します。 |
| メールアドレス                                              | お客様のメールアドレス                                        |

### 【STEP4】アカウント設定の詳細設定

アカウントタイプを [POP] または [IMAP] から選択します。

|               |             |                     |        | $\times$ |               |             |                     |        | × |
|---------------|-------------|---------------------|--------|----------|---------------|-------------|---------------------|--------|---|
| outlook 💽     |             |                     |        |          | o Outlook     |             |                     |        |   |
| 詳細設定          |             |                     |        |          | 詳細設定          |             |                     |        |   |
| Microsoft 365 | Outlook.com | Exchange            | Google |          | Microsoft 365 | Outlook.com | <b>Exchange</b>     | Google |   |
| POP           | IMAP        | Exchange<br>2013 以前 |        |          | POP           | IMAP        | Exchange<br>2013 以前 |        |   |
| 前に戻る          |             |                     |        |          | 前に戻る          |             |                     |        |   |

# 各種項目を設定し、画面下の[次へ]を選択します。 次の画面で対象メールのパスワードを入力して[接続]をクリックします。 ※フォーム右端の「目のアイコン」をクリックすると入力したパスワードを確認できます。

|                                                                                                    | ×                                           |                                         | >               |
|----------------------------------------------------------------------------------------------------|---------------------------------------------|-----------------------------------------|-----------------|
| POP アカウントの設定<br>user@example.com                                                                                                    | <u>(別のユーザー)</u>                             | <b>POP アカウントの設定</b><br>user@example.com | <u>(別のユーザー)</u> |
| 受信メール<br>サーバー<br>このサーバーでは暗号化された接続 (SSL/TLS) が必<br>セキュリティで保護されたパスワード認証 (SPA) でのロ<br>送信メール<br>サーバー<br>暗号化方法 SSL/TLS (6)<br>セキュリティで保護されたパスワード認証 (SPA) でのロ | ポート 995<br>少要<br>グオンが必要<br>グオンが必要<br>グオンが必要 | バスワード<br>(********                      |                 |
| メッセージ配信 既存のデータ ファイルを使用                                                                                                    | 参照                                          |                                         |                 |
| 前に戻る                                                                                                    |                                             | 前に戻る                                    | 接続              |
|                                                                                                    |                                             |                                         | _               |

| 受信メール  |             |                                                                                                    |
|--------|-------------|----------------------------------------------------------------------------------------------------|
| ①サーバー  |             | ご利用のサーバーの POP サーバー名を入力します。<br>ControlPanel マイアカウントページ内の「メール情報」から「接続時に証明書<br>エラーが発生する場合」のサーバー情報をご確認ください。<br>以下のいずれかのサーバー名となります。<br>mail.blue.shared-server.net<br>mail.red.shared-server.net |
| SSL あり | <b>②ポート</b> | 995                                                                                                    |
| ※推奨    | ③暗号化方法      | SSL/TLS                                                                                                    |
|        | ②ポート        | 110                                                                                                    |
| SSL なし | ③暗号化方法      | なし                                                                                                    |
| 送信メール  |             |                                                                                                    |

| ④サーバー          |             | ご利用のサーバーの SMTP サーバー名を入力します。<br>ControlPanel マイアカウントページ内の「メール情報」から「接続時に証明書<br>エラーが発生する場合」のサーバー情報をご確認ください。<br>以下のいずれかのサーバー名となります。<br>mail.blue.shared-server.net<br>mail.red.shared-server.net |
|----------------|-------------|----------------------------------------------------------------------------------------------------|
| SSL あり         | <b>⑤ポート</b> | 465                                                                                                    |
| ※推奨            | ⑥暗号化方法      | SSL/TLS                                                                                                    |
| ⑤ポート<br>SSL なし |             | 587 (STARTTLS)                                                                                                    |
|                | ⑥暗号化方法      | STARTTLS                                                                                                    |
| のパスワード         |             | メールアドレスに設定しているパスワードを入力します。<br>パスワードがご不明な場合は、ControlPanel からご変更ください。<br>パスワードは、入力フォーム右端の、目のアイコンをタップすると文字列を確認<br>することができます。ご設定時には、必ず表示をして入力したパスワードに誤り<br>がないかをご確認ください。                         |

## IMAP 接続をされる場合

各種項目を設定し、画面下の[次へ]を選択します。

次の画面で対象メールのパスワードを入力して[接続]をクリックします。

※フォーム右端の「目のアイコン」をクリックすると入力したパスワードを確認できます。

|                                          | ×                             |                                   | ×               |
|------------------------------------------|-------------------------------|-----------------------------------|-----------------|
| <b>IMAP アカウントの設定</b><br>user@example.com | <u>(別のユーザー)</u>               | IMAP アカウントの設定<br>user@example.com | <u>(別のユーザー)</u> |
|                                          | ti−ト 993                      | パスワード<br>【********                | 00              |
| 暗ちに力法 SSUILS うし                          | オンが必要                         | Property.                         |                 |
|                                          | - <b>4</b> <sup>#−ト</sup> 465 |                                   |                 |
| □ セキュリティで保護されたパスワード認証 (SPA) でのログ         | オンが必要                         |                                   |                 |
|                                          |                               |                                   |                 |
| 前に戻る                                     |                               | 前に戻る                              | 接続              |
|                                          | J                             |                                   |                 |

| 受信メール          |             |                                                                                                    |  |  |  |
|----------------|-------------|----------------------------------------------------------------------------------------------------|--|--|--|
| ①サーバー          |             | ご利用のサーバーの IMAP サーバー名を入力します。<br>ControlPanel マイアカウントページ内の「メール情報」から「接続時に証明書<br>エラーが発生する場合」のサーバー情報をご確認ください。<br>以下のいずれかのサーバー名となります。<br>imap.blue.shared-server.net<br>imap.red.shared-server.net |  |  |  |
| SSL あり         | <b>②ポート</b> | 993                                                                                                    |  |  |  |
| ※推奨            | ③暗号化方法      | SSL/TLS                                                                                                    |  |  |  |
|                | ②ポート        | 143                                                                                                    |  |  |  |
| SSL なし         | ③暗号化方法      | なし                                                                                                    |  |  |  |
| 送信メール          |             |                                                                                                    |  |  |  |
| ④サーバー          |             | ご利用のサーバーの SMTP サーバー名を入力します。<br>ControlPanel マイアカウントページ内の「メール情報」から「接続時に証明書<br>エラーが発生する場合」のサーバー情報をご確認ください。<br>以下のいずれかのサーバー名となります。<br>imap.blue.shared-server.net<br>imap.red.shared-server.net |  |  |  |
| SSL あり         | ⑤ポート        | 465                                                                                                    |  |  |  |
| ※推奨            | ⑥暗号化方法      | SSL/TLS                                                                                                    |  |  |  |
| ⑤ポート<br>SSL なし |             | 587 (STARTTLS)                                                                                                    |  |  |  |
| ⑥暗号化方法         |             | STARTTLS                                                                                                    |  |  |  |
| <b>のパスワード</b>  |             | メールアドレスに設定しているパスワードを入力します。<br>パスワードがご不明な場合は、ControlPanelからご変更ください。<br>パスワードは、入力フォーム右端の、目のアイコンをタップすると文字列を確認<br>することができます。ご設定時には、必ず表示をして入力したパスワードに誤り<br>がないかをご確認ください。                          |  |  |  |

# 【STEP5】 設定完了

設定項目に問題がなければ完了となりますので、「Outlook Mobile をスマートフォンにも設定する」の チェックをはずし、[完了]をクリックします。

# ▼POP 接続の場合

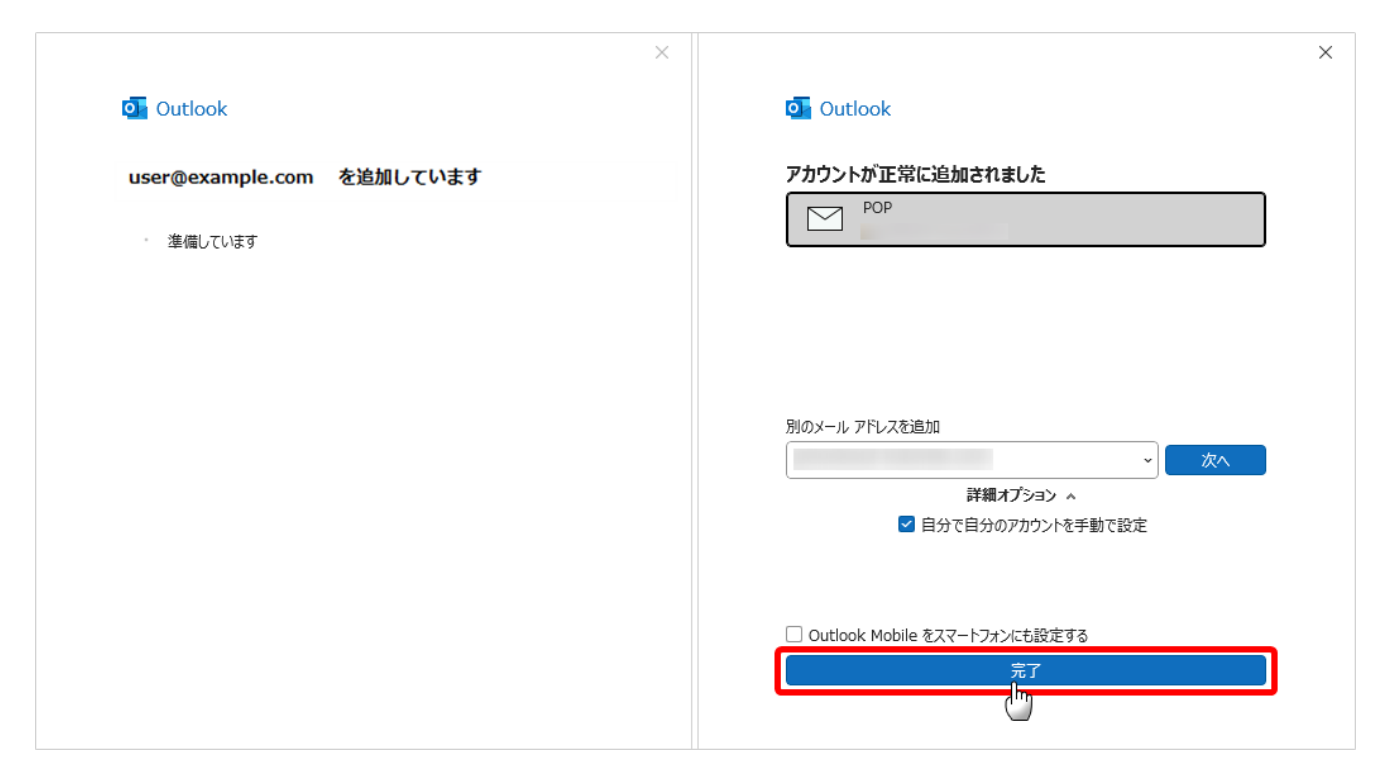

▼IMAP 接続の場合

| ×                         | ×                               |
|---------------------------|---------------------------------|
| outlook                   | Outlook                         |
| user@example.com を追加しています | アカウントが正常に追加されました                |
| 準備しています                   |                                 |
|                           |                                 |
|                           |                                 |
|                           | 別のメールアドレスを追加                    |
|                           | 詳細オブション ▲                       |
|                           |                                 |
|                           | □ Outlook Mobile をスマートフォンにも設定する |
|                           | <u> </u>                        |
|                           |                                 |